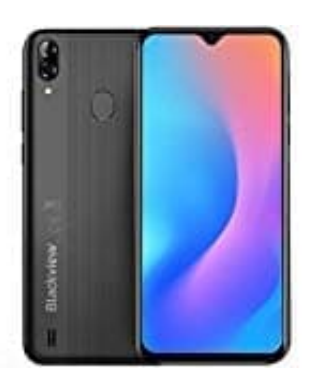

## Blackview A60 Pro (2019) 4G

Kontakte von SIM-Karte auf Handy importieren

1. Öffne zunächst die Kontakte App.

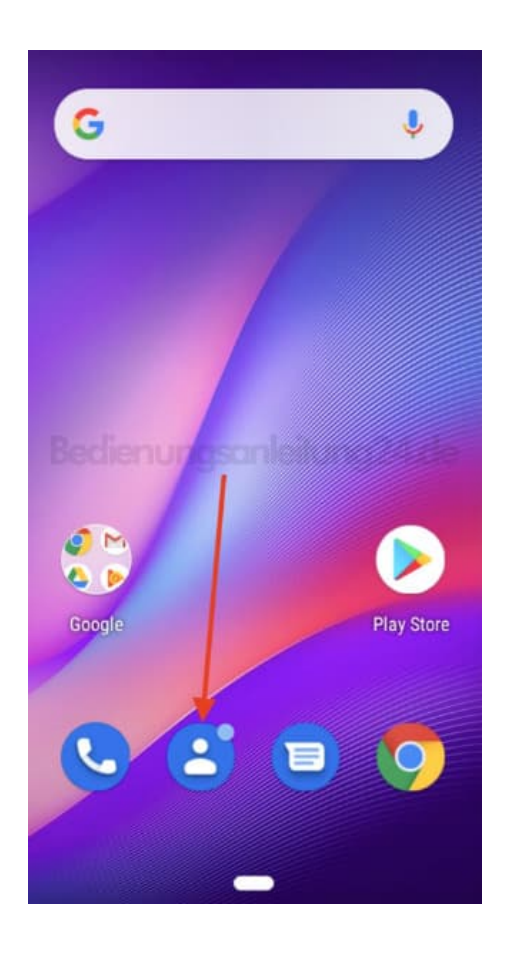

2. Tippe oben links auf das ≡ Menü Symbol.

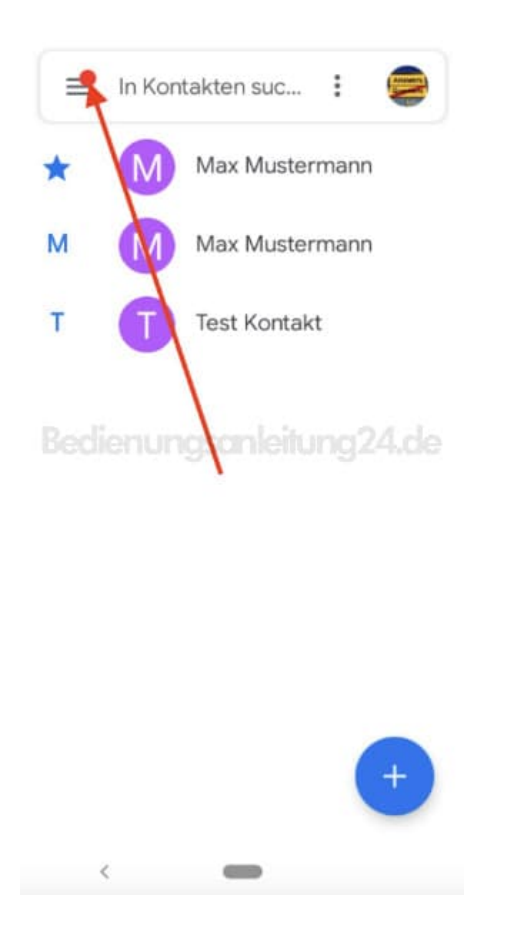

## 3. Wähle im Menü den Menüpunkt Einstellungen.

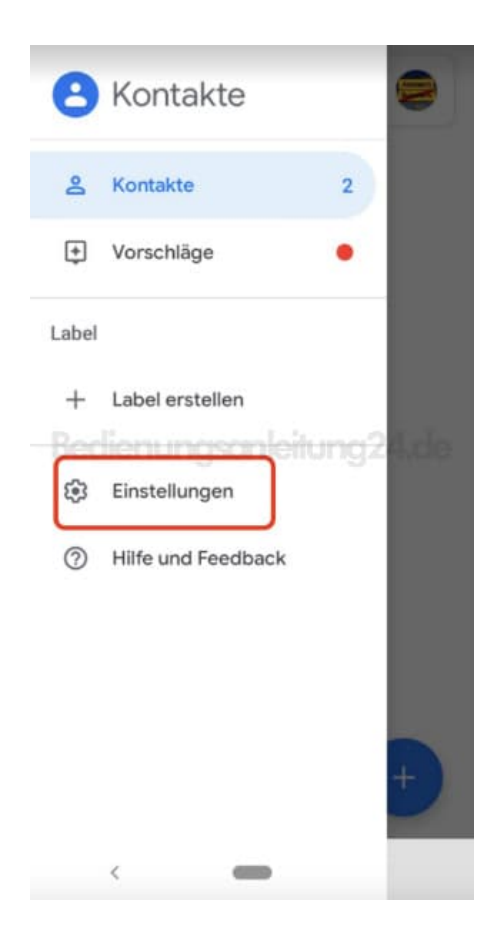

4. Scrolle nach unten, bis du die Option **Importieren** findest. Tippe sie an.

| ÷                                         | Einstellungen                                                       |
|-------------------------------------------|---------------------------------------------------------------------|
| Kontal                                    | cte bearbeiten                                                      |
| Stand<br>Kein S                           | ardkonto für neue Kontakte<br>tandard festgelegt                    |
| Phone<br>Leeres                           | etischer Name<br>Feld ausblenden                                    |
| Kontal                                    | te verwalten                                                        |
|                                           | ist the igan instructing where                                      |
| Impor                                     | tieren                                                              |
| Impor<br>Expor                            | tieren                                                              |
| Impor<br>Expor<br>Wiede                   | tieren<br>erherstellen                                              |
| Impor<br>Expor<br>Wiede<br>Änder          | tieren<br>erherstellen<br>rungen rückgängig machen                  |
| Impor<br>Expor<br>Wiede<br>Änder<br>Block | tieren<br>erherstellen<br>rungen rückgängig machen<br>ierte Nummern |

5. Wähle nun die Quelle, von der du die Kontakte importieren möchtest. In unserem Beispiel ist die Quelle **SIM-Karte**. Tippe anschließend auf **OK**.

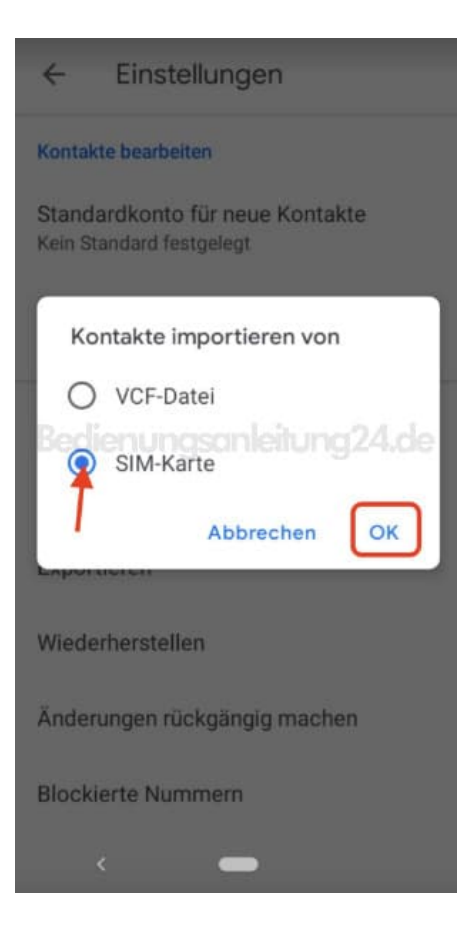

6. Wähle oben rechts aus, ob du die Kontakte in deinen vorhandenen Google Account importieren möchtest, oder auf sie auf das Gerät importiert werden sollen.

Wenn du deine Kontakte im Google Account speicherst, hast du sie immer parat und kannst sie, wenn du mal das Handy wechselst, sie einfach wieder auf das neue Gerät holen. Speicherst du sie hingegen auf das Gerät, wären z. B. im Falles eines Verlustes des Handys, auch deine Kontakte weg.

Es ist also empfehlenswert, die Kontakte im Account zu speichern.

| × 17              | ~        |
|-------------------|----------|
| Speichern unter 🤤 | ¥        |
| Google Account    |          |
| Gerät             | 1        |
| Verkehr-Ausland   | 24.00    |
| Mobilbox-Ausland  |          |
| Telekom Service   |          |
| Notruf            | <b>~</b> |
| 11833             |          |
| <                 |          |

7. Die auf der SIM-Karte gespeicherten Kontakte werden dir nun als Liste dargestellt. Hinter dem Kontakt befinden sich Kästchen. So kannst du entscheiden, welche du importieren möchtest und welche nicht. Tippst du auf das Kästchen, verschwindet der Haken. In diesem Fall würde der Kontakt nicht importiert werden. Tippst du wieder drauf, ist er wieder marktiert zum Importieren.

Tippe auf das Häkchen oben rechts, um mit dem Importieren zu beginnen.

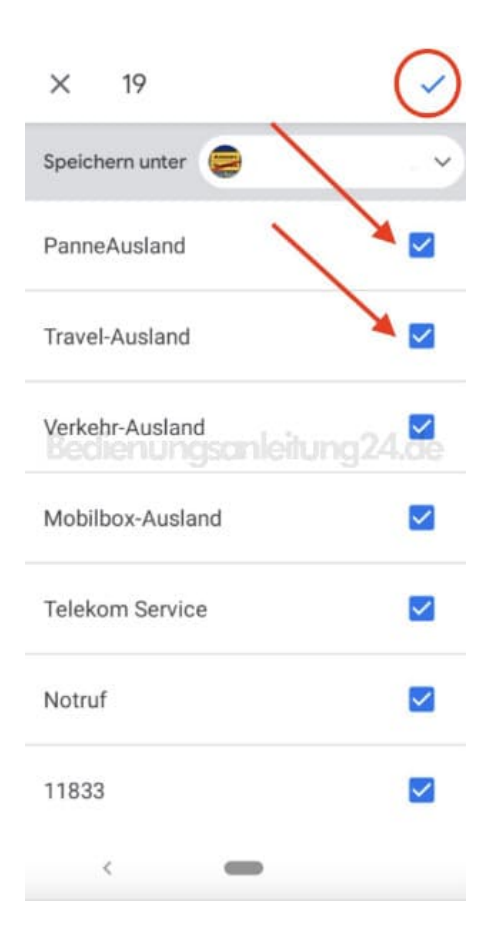

8. Du bekommst eine kurze Meldung auf dem Display, wenn der Vorgang abgeschlossen ist.

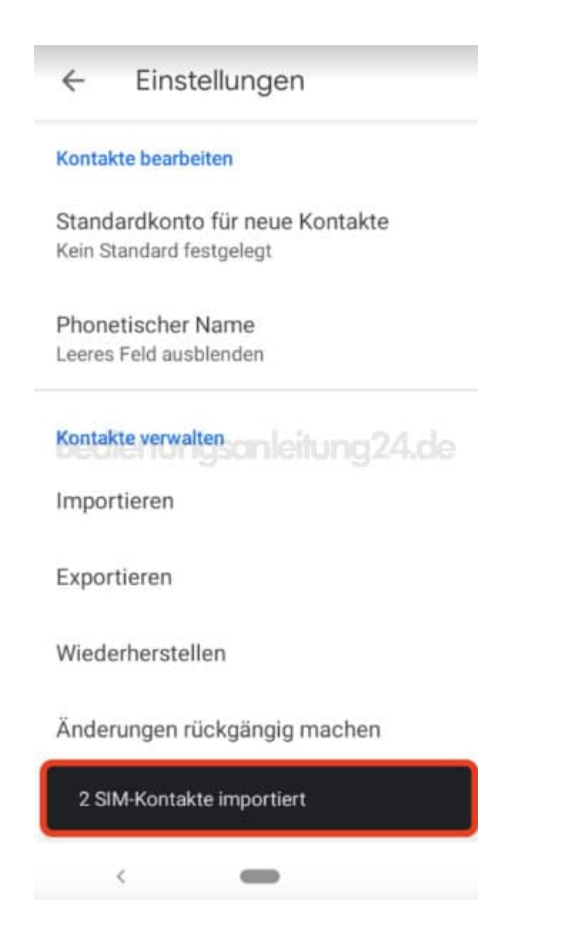

9. Die neuen Kontakte werden dir anschließend in deiner Kontakte App angezeigt.

Der Vorgang ist damit beendet.

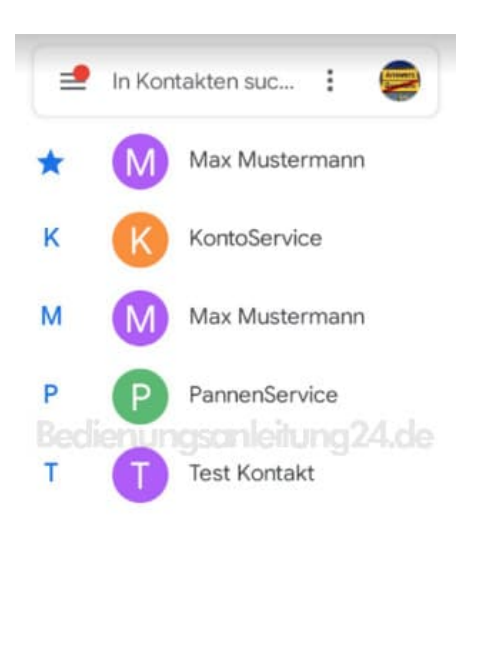

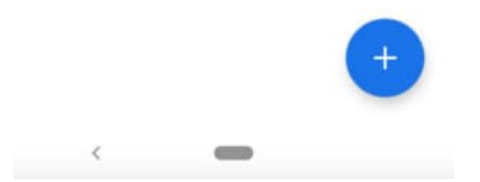